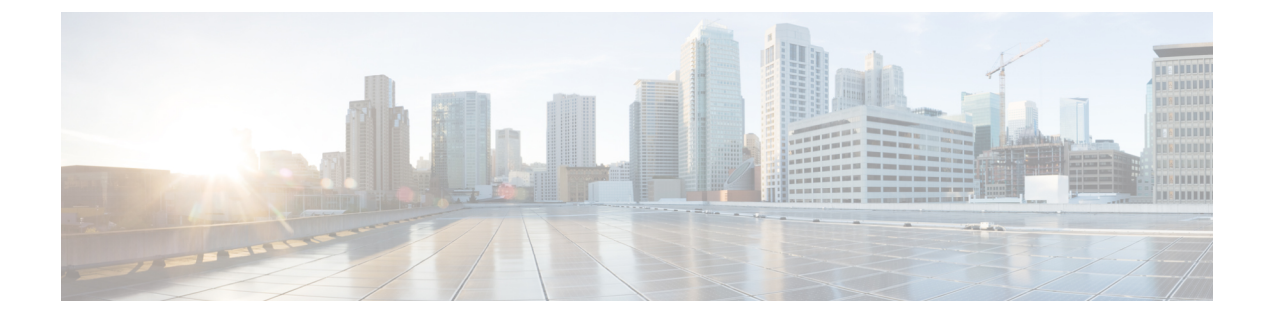

# **Simless Emergency Feature**

- Feature Summary and Revision History, on page 1
- Feature Description, on page 1
- How it Works, on page 2
- Feature Configuration, on page 2

## **Feature Summary and Revision History**

### **Summary Data**

#### Table 1: Summary Data

| Applicable Product(s) or Functional Area | PCF                                         |
|------------------------------------------|---------------------------------------------|
| Applicable Platform(s)                   | SMI                                         |
| Feature Default Setting                  | Disabled – Configuration required to enable |
| Related Documentation                    | Not Applicable                              |

## **Revision History**

#### **Table 2: Revision History**

| Revision Details  | Release   |
|-------------------|-----------|
| First introduced. | 2022.01.0 |

## **Feature Description**

Simless emergency feature allows the UE without a SIM to make an emergency call. Emergency calls are routed to the emergency services in accordance with national regulations to the subscriber location.

## **How it Works**

This section describes how this feature works.

- Add the required DNN to the Emergency DNN list.
- To the added Emergency DNN, ensure that the Query LDAP is set to FALSE in DNN table to skip the LDAP Query.
- Ensure to add Is Emergency (Boolean) condition in the custom policies to process the emergency calls.

## **Feature Configuration**

To configure this feature, use the following configuration:

- 1. Add DNN to the Emergency DNN List.
- 2. Update the DNN Table.
- **3.** Add Is Emergency variable in the policies.

#### Add DNN to the Emergency DNN List

This section describes how to add DNN to the Emergency DNN List.

- 1. Log in into Policy Builder.
- 2. Click the **Reference Data** tab.
- 3. From the left pane, click Systems.
- 4. Click to expand your system name.
- 5. Click PCF Configuration.
- 6. In the right pane, add the required DNN to the **Emergency DNN List** for the emergency calls.

### **Update DNN Table**

This section describes how to update the DNN table.

- 1. Log in to Policy Builder and navigate to Custom Reference Data.
- 2. Click the Custom Reference Data.
- 3. Click Logical\_dnn in the Custom Reference Data Tables.
- 4. In the Actions column, click Edit symbol to change the query\_ldap parameter.
- 5. Edit the query\_ldap parameter to false.
- 6. Click Close, to close the Logical\_dnn dialog box.

L

#### Add Is Emergency Variable in the Policy

This section describes how to add Is Emergency variable in the custom policy.

- **1.** Log in into Policy Builder.
- 2. Click the **Tools** menu and choose **Preferences**.
- 3. Check the Show Policies (custom configuration) editing options? check box and then click Ok.
- 4. Click the **POLICIES** tab.
- 5. On the left pane, click to expand the Initial Blueprint folder under Policies.
- 6. Expand the Setup network access policies, and then click Missing GPSI.
- 7. On the right pane, click A Policy N7 TGPP Session exists under Conditions to add a new variable.
- **8.** From the **Available Input Variables**, click **Add** to add the **Is Emergency (Boolean)** to the **Conditions** tab.
- **9.** For the **Is Emergency** (**Boolean**) variable, choose <> from the **Operator** drop-down list and enter **true** in the **Value** column.
- 10. Save and publish the changes.